# Inbound Calls Call Forwarding and Inbound Trunking

### **Call Forwarding and Inbound Trunking**

### Content

- 1. <u>Terms</u>
- 2. Setup Call forwarding
- 3. After Hours Voicemail
- 4. Inbound Trunking

Control your incoming call flow when you're away or busy with a permanent call forward. Use time schedules to give you more flexibility, for example, have your calls forwarded straight to your mobile during the day with an after hours forward to your after hours voicemail box.

#### Terms:

- **Call Forward Busy:** Enables Subscribers to redirect calls to another number when an incoming call receives a busy response.
- **Call Forward No Answer:** Enables Subscribers to redirect calls to another number when an incoming call is not answered within a specified time frame. Configurable via feature code, voice IVR and within the CloudPBX.
- **Call Forward Always:** Enables a user to redirect all incoming calls to another phone number. Configurable via feature code, voice IVR and within the CloudPBX.
- **Auto scheduling:** Automatic such as recurring meeting or for after hours support.
- **Emergency Diverts**: If for what ever reason your VoIP data link is taken offline, use **Call Forwarding**to quickly divert all incoming phone calls to alternate land-line or mobile contacts.

### **Quick Guide**

#### Step 1: Call Forwarding

- 1. Log into <a href="https://now.tel2.co.uk">https://now.tel2.co.uk</a>
- 2. Cloud PBX >> Select number.
- 3. Select Inbound Calls > Forwarding or trunking
- 4. Set your Call Forwarding preferences including numbers and time schedules
- 5. Click **Save** to update your settings.

Page 2 / 6 (c) 2024 Support <support@tel2.co.uk> | 2024-05-20 20:36 URL: https://faq.tel2.co.uk/index.php?action=artikel&cat=9&id=12&artlang=en-us

|                        |     | Inbound Calls                                                                                            |  |
|------------------------|-----|----------------------------------------------------------------------------------------------------|--|
| Messages               | >   |                                                                                                    |  |
| Inbound Calls          | >   | Forwarding or trunking                                                                                   |  |
| Simultaneous Ring      |     | Setup your calls to forward when you are on the phone or if you do not answer                            |  |
| Shared Line            |     | Always forward my calls to:                                                                              |  |
| Forwarding or trunking |     | Forward these settles At all times                                                                       |  |
| Hunt Group             |     | Forward these calls: Pit an unles                                                                        |  |
| Call Queuing           |     |                                                                                                    |  |
| Do Not Disturb         |     |                                                                                                    |  |
| Caller ID & Rejections | 2   | - Forward my calls when I am unavailable to:                                                             |  |
| Call Screening Options |     |                                                                                                    |  |
| Voicemail Service      |     | Forward these calls: At all times                                                                        |  |
| Auto Attendant         |     |                                                                                                    |  |
| Call Pickup            |     | 20 Call Diversion Timer - Must be greater than 0 (seconds to wait before diverting calls to Voicemail or |  |
| Outbound Calls         | >   | NOTE: The timer will only take affect after all Simultaneous Ring diversions have occurred)              |  |
| ! Advanced             | >   |                                                                                                    |  |
| & Preferences          | >   |                                                                                                    |  |
| 📞 Web Conference       |     | 🕞 Forward my calls when I am Busy to:                                                                    |  |
| 🎜 Media                | >   | Forward these calls: At all times                                                                        |  |
| Reception Console      | > 4 | Forward my calls when I am unreachable/offline to:                                                       |  |
| Call                   | >   |                                                                                                    |  |
|                        |     | Forward these calls: At all times                                                                        |  |

#### **Step 2: After hours Voicemail**

- 1. Log into <u>https://now.tel2.co.uk</u>.
- 2. Cloud PBX >> Select number.
- 3. Select Inbound Calls > Forwarding or trunking
- 4. Set Forward my calls when I am unavailable to: (set number)
- 5. Set Forward these calls: Outside Available hours
- 6. Call Diversion time: set to 2

Setting up an after hours voicemail will require the purchase of an additional number, which you will set your call forward to.

| Forwarding or true                      | nking                                                                                                    |
|-----------------------------------------|----------------------------------------------------------------------------------------------------|
| Setup your calls to                     | forward when you are on the phone or if you do not answer                                                                                                    |
| Always forward r                        | my calls to: 0289707508                                                                                                    |
| orward these calls                      | At all times                                                                                                    |
|                                         |                                                                                                    |
|                                         |                                                                                                    |
| Forward my calls                        | when I am unavailable to: 0289707599                                                                                                    |
| Porward my calls                        | when I am unavailable to: 0289707599<br>: Outside Available Hours \$                                                                                                    |
| Forward my calls<br>Forward these calls | when I am unavailable to: 0289707599<br>: Outside Available Hours \$<br>Diversion Timer - Must be greater than 0 ( <i>seconds to wait before diverting calls to Voicemail or forwarding number if setup</i> , |

#### Inbound Calls | Voicemail

- Goto nominated After Hours VoiceMail number (Inbound calls | Voicemail Service)
- Record Voicemail UNAVAILABLE message

#### Page 4 / 6

(c) 2024 Support <support@tel2.co.uk> | 2024-05-20 20:36

 $\label{eq:url:https://faq.tel2.co.uk/index.php?action=artikel\&cat=9\&id=12\&artlang=en-us$ 

• Call Diversion Timer: Set to 2

| Voicemail PIN number: (You must specify a PIN number before gaining remote access to your Voicemail)                                  | <u>الله</u> |  |  |  |  |  |
|----------------------------------------------------------------------------------------------------|-------------|--|--|--|--|--|
| Trusted Callers who do not need to enter a PIN to access your mailbox: <i>(enter one number per line and include the area code)</i> : |             |  |  |  |  |  |
|                                                                                                    |             |  |  |  |  |  |
| Call Diversion Timer - Must be greater than 0 (seconds to wait before diverting calls to Voicemail or forwarding number if setup.)    |             |  |  |  |  |  |

### **Inbound Trunking Options**

NB - see also Outbound Trunking

By default inbound calls are delivered to a phone which has logged in against that same number. However, some customers prefer to have multiple inbound numbers terminate on a single logged-in device. This setting allows you to send inbound calls for this phone number to the registration or login of a different number on your account. By using this option you can create one or more inbound trunks for your incoming calls. If you enter a number here which is not on your account – then this setting will simply be ignored and removed. The number format should be the same as the registration ID. e.g. 442034567890

#### **Step 2: Inbound Trunking**

- 1. Log into <u>https://now.tel2.co.uk</u>
- 2. CloudPBX | Inbound Calls > Call forwarding or trunking
- 3. Select Inbound trunk number
- 4. Log into each restricted line and use Inbound trunking to pointing each required line to your terminated trunk DID.

| Send inbound calls to registered number: | Not set     |                                          |  |
|------------------------------------------|-------------|------------------------------------------|--|
|                                          | Not set     |                                          |  |
| Preserve DDI information on Inbound tr   | 61870736701 | e or PABX can support multiple DDIs on a |  |
| single registration)                     |             |                                          |  |

Unique solution ID: #1011 Author: Support Last update: 2016-05-30 07:50